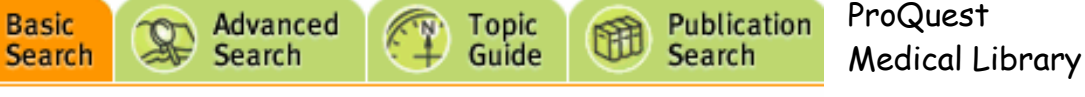

Databases selected: Multiple databases...

ProQuest Medical Library คือฐานข้อมูลเอกสารฉบับเต็มบางส่วน รวบรวมบทความวารสารการแพทย์ที่บันทึกใน ฐานข้อมูล Medline มากกว่า 200 ชื่อเรื่อง ตั้งแต่ปี ค.ศ. 1986 เอกสารฉบับเต็มของ ProQuest มี 2 รูปแบบคือ HTML และ PDF ผลการค้นสามารถพิมพ์หรือส่งทาง e-mail ได้

# การเข้าใช้

- ไปที่ CU Reference Databases
- คลิก ProQuest Medical Library

### การค้นข้อมูล

ทำได้ 4 ทางเลือกคือ Basic Search, Advanced Search, Topic Guide และ. Publication Search โดย คลิกที่ไอคอนด้านบนของจอภาพ ดังภาพ

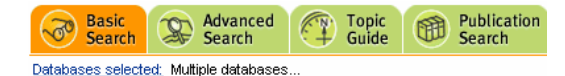

#### Topic Guide

เป็นการเลือกคลิกเพื่อเลือกค้นหาข้อมูลจากรายการ หัวข้อเรื่อง (Topic A-Z) ที่ ProQuest กำหนดไว้

#### Publication Search

ใช้ในกรณีค้นหาบทความจากชื่อวารสารที่ต้องการ โดย พิมพ์ชื่อเต็มของวารสาร เช่น british medical journal หรือ คำใดคำหนึ่งในชื่อวารสาร เช่น medical เป็นต้น Basic Search

หน้าจอค้นข้อมูลที่มีกรอบรับคำค้นเพียงกรอบเดียว ดังภาพ

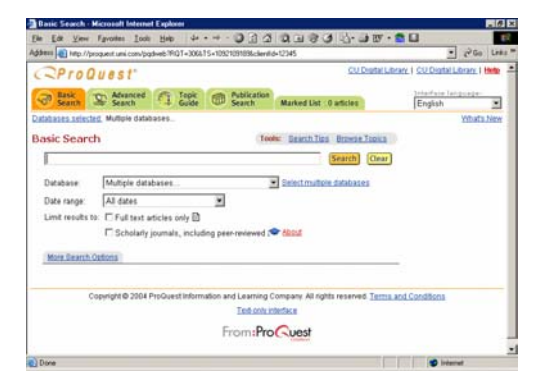

#### Advanced Search

มีกรอบรับคำค้น พร้อมเมนูเพื่อเลือกตัวเชื่อมคำค้น (operator) และเขตข้อมูล (field) ที่ต้องการ ดังภาพ

| Advanced Search                                                                                       | h - Microsoft In                                      | ternet Explore  | at i  |              |                 |                |                  |          | _ 8 ×               |  |
|----------------------------------------------------------------------------------------------------|-------------------------------------------------------|-----------------|-------|--------------|-----------------|----------------|------------------|----------|---------------------|--|
| <u>Ele Edt ⊻iew</u>                                                                                   | fgrontes Iook Heb + - → - 🕼 🖻 🕼 🔍 🖬 🐨 🕼 🖓 - 🎯 🕅 - 💼 🛄 |                 |       |              |                 |                |                  |          |                     |  |
| Address (a) http://proquest.uni.com/pgdweb?RQT=4038TS=10521086325client/d=12345                       |                                                       |                 |       |              |                 |                |                  | 260      | Links <sup>10</sup> |  |
| <pre>CProQ</pre>                                                                                      | u e s t*                                              |                 |       |              |                 | CU Digital Lit | ray I CU Diatals | Jtrary I | telp 🛎              |  |
| Search                                                                                                | Advanced<br>Search                                    | G Topic<br>Guid | 1 🔞 S | ublication i | Marked List : 0 | articles       | English          | guagei   |                     |  |
| Databases selecter                                                                                    | 1 Multiple data                                       | ases            |       |              |                 |                |                  | Whats    | New                 |  |
| Advanced Se                                                                                           | earch                                                 |                 |       | Tools:       | Search Tips     | Browse Topics  |                  |          |                     |  |
|                                                                                                    |                                                       |                 |       | Citation     | and abstract    |                |                  |          | - 1                 |  |
| AND .                                                                                                 |                                                       |                 |       | Citation     | and abstract    |                |                  |          | - 11                |  |
| AND *                                                                                                 |                                                       |                 |       | Citation     | and abstract    |                |                  |          | - 1                 |  |
|                                                                                                    | Add.actor 1                                           | Remove a row    |       | Search       | Clear           |                |                  |          |                     |  |
| Database:                                                                                             | Multiple data                                         | bases           |       | ٠            | Select multiple | databases      |                  |          |                     |  |
| Date range:                                                                                           | All dates                                             |                 |       |              |                 |                |                  |          | - 11                |  |
| Limit results to                                                                                      | E Full text a                                         | rticles only 🛙  | 1     |              |                 |                |                  |          | - 1                 |  |
| Scholarly journals, including peer-reviewed 🗢 Most                                                    |                                                       |                 |       |              |                 |                |                  |          |                     |  |
| Marco Sanarih O                                                                                       |                                                       |                 |       |              |                 |                |                  |          | _                   |  |
| HAR CONTACTORING                                                                                      |                                                       |                 |       |              |                 |                |                  |          |                     |  |
| Copyright @ 2004 ProQuest Information and Learning Company. All rights reserved. Terms and Conditions |                                                       |                 |       |              |                 |                |                  |          |                     |  |
| Text.onlu interface                                                                                   |                                                       |                 |       |              |                 |                |                  |          |                     |  |
| C Done                                                                                                |                                                       |                 |       |              |                 |                | S Inter          | net      |                     |  |

#### รูปแบบคำค้น

- คำเดียวและกลุ่มคำ เช่น malaria หรือ aids control หรือ chronic active hepatitis
- การใช้ตัวเชื่อมคำค้น เช่น aids and tb, aids or hiv, aids and not thailand
- ชื่อคน สามารถค้นได้หลายรูปแบบ เช่น usa thisyakorn ค้นได้ทั้ง thisyakorn u, usa thisyakorn, thisyakorn เป็นต้น
- เครื่องหมายที่ใช้เพื่อละคำ คือ \* และ ? เช่น radiolog\* ผลการค้นคือ radiology, radiologic และ tumo?r ผลการค้นคือ tumor และ tumour การแสดงผลการค้น

หลังจากค้นข้อมูลแล้ว จะพบผลการค้น ประกอบด้วย

 Suggested Topics และ Suggested Publications ดังภาพ

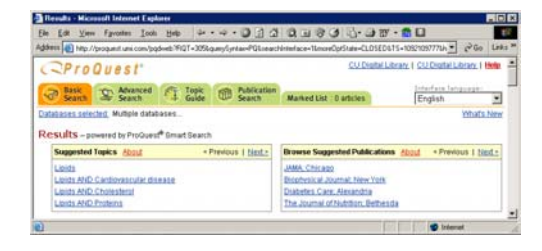

เมื่อมีการเลือกคลิกตามหัวข้อที่เสนอแนะมา จะมี ทางเลือก Narrow your results by Date, Publication มาให้คลิกเลือก หากต้องการจำกัดผลการค้น  ผลการค้นอย่างย่อ ประกอบด้วย ชื่อบทความ ชื่อ ผู้แต่ง วารสารพร้อมรายละเอียด และไอคอนให้เลือก คลิกเพื่อ ดู บทคัดย่อ, เอกสารฉบับเต็มแบบ PDF และ HTML (Text+Graphics) ดังภาพ

| Presults - Microsoft Internet Explorer                                                                                                    |                     |
|----------------------------------------------------------------------------------------------------|---------------------|
| [le Edt Yew Fgwates Icols Help + + + → - ③ 2 △ ②, ⓐ ③ ③ ③ - ④ W - 📸 🖬                                                                                                    | 10                  |
| Agdress 👸 http://proquest.uni.com/pgdweb7TS=1092110015LSST=46.sid=1LSSM=CLSQ=529LSU328278LIPIDS3270329+AND+LSU3: 💌 🔗 Go                                                                                                    | Links <sup>10</sup> |
| 306 articles found for: Lipids AND Cholesterol                                                                                                    | -                   |
| All sources 📚 Scholarly Journals Magazines Trade Publications Newspapers                                                                                                    | _                   |
| <u>Mark / Clear</u> all on page   <u>View marked articles</u> B <u>Show only full text</u> Sort results by Most recent articles first                                                                                                    | -                   |
| I. Efficacy and Safety of Statin. Decrapy in Children With Familial Hypercholesterolemia: A Randomized<br>Controlled Tital<br>Abort Wiegman, Barbara A Histon, Eric de Greet, Jessica Rodenburg, et al JAMA. Chicago: Jul 21, 2004. Vol. 29,<br>Iss. 3, p. 331 | e,                  |
| Text+Graphics Dege Image - EDE Abstract                                                                                                    |                     |
| 2. Nanostructure of Cationic Lipid-Oligonucleotide Complexes<br>Saved Weisman, Davide Frinch-Larmer, Vechetzkel Bavenbolz, Yeshayahu Tahmon, Biophysical Journal. New Yor<br>Jul 2004. Vol. 67, iss. 1, p. 609 (6) page)                                       | k:                  |
| Text+Graphics Dependence PDE Abstract                                                                                                    | -                   |
| E Internet                                                                                                    |                     |
| <b>D</b> •                                                                                                    |                     |

นอกจากนี้เมนูบาร์ตอนบนของผลการค้นอย่างย่อ ยังอำนวยความสะดวกอื่น ๆ ดังนี้

- คลิกที่เมนูบาร์เพื่อขอดูผลการค้นเฉพาะประเภท ของเอกสารที่ต้องการ เช่น Scholarly Journals, Magazines, Trade Publications, Newspapers
- จัดเรียงผลการค้นตาม ปีพิมพ์ (recent article)
  หรือ ตามความเกี่ยวข้องกับเรื่องที่ค้นหา (relevant)
- เลือกผลการค้นไว้เพื่อการ print, e-mail, export
  โดยคลิกกรอบสี่เหลี่ยมหน้าบทความที่ต้องการ
  แล้ว คลิก View marked articles เพื่อดูรายการที่
  เลือกไว้ และจัดการข้อมูลต่อไป

## การดูเอกสารฉบับเต็ม

คลิกที่ไอคอนเพื่อดูเอกสารฉบับเต็มแบบ HTML (Text+Graphics) หรือ PDF จากหน้าจอแสดงผลการ ค้นอย่างย่อ

# การ Print / Save/Email บทคัดย่อ หรือ เอกสาร ฉบับเต็มแบบ HTML ครั้งละ 1 บทความ

ในกรณีนี้ข้อมูลที่ส่งทาง Email เป็นข้อมูลตัวอักษร เท่านั้น ขั้นตอนการ Print/Save/ Email มีดังนี้

- ที่หน้าจอผลการค้นอย่างย่อ
- เลือกคลิกไอคอนหน้าผลการค้นที่ต้องการ เพื่อดู
  บทคัดย่อ/เอกสารฉบับแบบ HTML

 คลิกไอคอน Email Article หรือ Print Articleกรณีที่ คลิก Print Article โปรแกรมจะแสดงหน้าจอที่มี เฉพาะข้อมูลตัวอักษร และ/หรือ รูปภาพใน บทความ เพื่อให้คลิก File และเลือกคลิก Print หรือ Save As ต่อไป

# การ Print/Save เอกสารฉบับเต็มแบบ PDF ครั้งละ 1 บทความ

- ที่หน้าจอผลการค้นอย่างย่อ
- เลือกคลิกไอคอนหน้าผลการค้นที่ต้องการ เพื่อดู
  เอกสารฉบับแบบ PDF
- ถ้ามีการติดตั้งโปรแกรม Acrobat Reader ไว้แล้ว
  โปรแกรมจะเปิดเอกสารฉบับเต็มโดยอัตโนมัติ
- คลิกที่ไอคอนของโปรแกรม Acrobat เพื่อ Print
  หรือ Save ต่อไป

# การเลือกผลการค้นที่ต้องการ

การเลือกผลการค้นบางรายการไว้เพื่อ print, e-mail, export พร้อมกันในภายหลัง ทำได้ 2 วิธีคือ

- คลิกกรอบสี่เหลี่ยมหน้ารายการผลการค้นอย่างย่อ
- คลิกกรอบสี่เหลี่ยม หน้าข้อความ Mark article ใน เอกสารฉบับเต็มแบบ HTML
- การเรียกดูผลการค้นที่เลือกไว้ ทำได้โดย คลิก
  View marked articles หรือ Marked List หน้าจอ
  จะแสดงผลการค้นเฉพาะรายการที่เลือกไว้
- การ Email ,Print, Save ผลการค้นที่เลือกไว้
- ข้อมูลที่เลือกเก็บไว้ใน Marked list จะ Print หรือ
  Export ได้เฉพาะรูปแบบบรรณานุกรม (ชื่อผู้แต่ง
  ชื่อบทความ ชื่อวารสารพร้อมรายละเอียด) เท่านั้น
  ส่วนการ Email บางรายการสามารถส่งเอกสาร
  ฉบับเต็มทาง Email ได้

จัดทำโดย ปรียาพร ฤกษ์พินัย สถาบันวิทยบริการ จุฬาลงกรณ์มหาวิทยาลัย (พิมพ์ครั้งที่ 6) สิงหาคม 2547